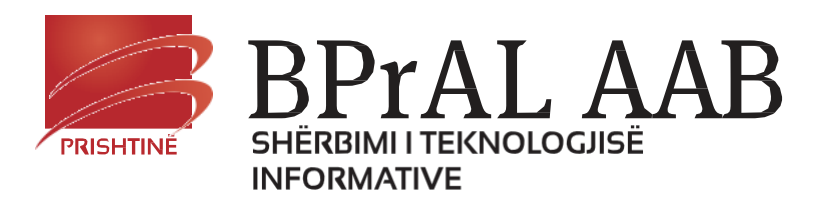

# Doracaku i përdorimit të portalit <u>e-Professor</u>

Doracaku i përdorimit të portalit e-Professor

### Përmbajtja

| Çka është e-Professor             | 3 |
|-----------------------------------|---|
| Si të keni qasje në e-Professor   | 3 |
| Procedura e qasjes në e-Professor | 4 |
| Si të bëhet një publikim i ri     | 5 |
| Statistikat e përdorimit          | 8 |
| Informatat për NE                 | 9 |
| Kontakti                          | 9 |
| Si të ç'kyçeni nga e-professor?   | 9 |

### Çka është e-Professor

AAB e-Professor është një prej shërbimeve të digjitalizuara të Universitetit AAB që i kontribuon komunikimit shumë më të shpejtë dhe më të saktë në mes ligjeruesëve dhe studentëve, studenteve mes vete, Universitetit me dy palët etj.

Ky shërbim elektronik përdoruesit i mundëson:

- Publikimin e resurseve si:
  - o Ligjerate
  - 0 Ushtrime
  - o Literature
  - o Detyrë
  - o Kuize
  - Syllabuset etj.
- Publikimet tjera si:
  - o Blog
  - 0 Diskutim
  - o Lajmerime
  - o Mesazhe
- Ruajtjen e dokumenteve private
- Publikimin e syllabuseve
- Monitorim
- Statistikat e publikimeve etj

Këto shërbime iu mundësojnë studentëve të kenë qasje nga çdo vend ku ekziston një lidhje interneti dhe të shkarkojnë materialet e publikuara nga ligjëruesit.

### Si të keni qasje në e-Professor.

Për të pasur qasje në portalin e-Professor ju nevojitet:

- **emri i përdoruesit** (perdoruesi) dhe
- **fjalëkalimi** (passwordi).

Shërbimi ynë i IT-së, është përkujdesur që të krijojë llogari personale për secilin përdorues. Llogarinë tuaj do e pranoni ne formë elektronike (përmes email adresës suaj) ose në dekanatet përkatese.

## Procedura e qasjes në

### e-Professor

Qaseni përmes linkut: <u>www.universitetiaab.com</u>, ky link do të ju drejtojë tek faqja kryesore e Universitetit AAB. Në anën e djathte-larte klikoni mbi opsionin E-professor: i cili ju drejton tek faqja e portalit e-professor - faqja "**login**", ketu ju kërkohet "**Përdoruesi**" dhe "**Fjalëkalimi**", të dhëna këto që i gjeni të bashkëngjitura në dokumentin e pranuar nga AAB ose në email adresen tuaj. Sapo të keni aktivizuar llogarinë tuaj personale në këtë shërbim, ju rekomandojmë ta ndryshoni fjalëkalimin tuaj për shkaqe sigurie.

| ⊣ Kyqja•Po<br>← → C | rtali AAB ×  | 00/Accou | int/Login?R   | ReturnUrl=%2F    |
|---------------------|--------------|----------|---------------|------------------|
|                     | Portali AAB  | Home     | Per Ne        | Kontakti         |
| Home / Lit          | orary / Data |          |               |                  |
| Dokumen             | tet e mia    |          |               |                  |
| 🔲 Publiki           | met •        |          | Përdoru       | rusi             |
| Resurs              | iet +        |          | Fjalëkali     | limi             |
|                     |              |          |               | Më mbaj në mend? |
|                     |              |          |               | Куqu             |
|                     |              | © 2014   | - Universitet | eti AAB          |

Ndryshimin e fjalëkalimit mund të bëni pasi të keni hapur llogarinë tuaj, dhe të keni klikuar mbi tekstin "**Ndrysho fjalëkalimin**".

Në vijim gjeni të demonstruara përmes fotove faqet kryesore të portalit si dhe udhëzimet për cdo funksion të tij.

| Statistik          | kat e publikimeve                                                                                                    |                                                                             |
|--------------------|----------------------------------------------------------------------------------------------------|-----------------------------------------------------------------------------|
| 🕖 📔 Home Page - Po | Pertali AAB X                                                                                                    | Premieruilism 🗖 🗖 🗙                                                         |
| ← ⇒ C #            | 84.22.41.132:100                                                                                                    | ☆ =                                                                         |
| þ                  | Portali AAB Home Per Ne Kontakti                                                                                              | Tung vdaku! Çkyqu                                                           |
| Home / Library     | Ruaj dokumentet private                                                                                                    |                                                                             |
| Statistikat e pë   | ërdorimit                                                                                                    |                                                                             |
| Dokumontot         | Mirê se vini                                                                                                    |                                                                             |
| Publikimet •       | Portali në të cilin mund të bëhet komunikimi me studentë përmes shpër bëhen edhe inicime të temave të ndryshme të diskutimeve | idarjes së materialeve, afateve dhe resurseve tjera të rëndësishme. Mund të |
| Resurset 🗸         |                                                                                                    |                                                                             |
| Meny               | yja për publikim                                                                                                    |                                                                             |

Pasi të klikoni mbi opsionin " Publikimet":

| 📔 Home Page - Portali AAB 🛛 🗙 🔽         |
|-----------------------------------------|
| ← → C 🗋 84.22.41.132:10                 |
| Portali AAB                             |
| Home / Library / Data                   |
| Dokumentet e mia                        |
| Blog<br>Diskutim<br>Lajmerime<br>Mesazh |

#### Pasi të klikoni mbi opsionin "Resurset:

|          | ← → C                 |
|----------|-----------------------|
|          | Portali AAB           |
|          | Home / Library / Data |
|          | Dokumentet e mia      |
|          | 🗐 Publikimet 👻        |
|          | Resurset 👻            |
|          | Detyra                |
|          | Ligjeratë             |
|          | Kuiz                  |
|          | Ushtrime              |
| <b>_</b> | Literature            |
| Dor      | Tjeter                |
|          | Url Addresë           |

#### Pasi të klikoni mbi opsionin "Dokumentet e mia":

| Portali AAB                                  | Home Per Ne Kontakti      |                              | Tung         |
|----------------------------------------------|---------------------------|------------------------------|--------------|
| Home / Library / Data                        |                           |                              |              |
| Statistikat e përdorimit<br>Dokumentet e mia | Lista e dokumenteve       | personale                    |              |
| 🗏 Publikimet 👻                               | Shto 💿                    | Däuskeriusi i staterussasáiá | Manufaran më |
| Resurset 👻                                   | TIPTT dokumentit          | Persnkrimi i dokumentit      | Ngarkuar me  |
|                                              | © 2015 - Universiteti AAB |                              |              |
|                                              |                           |                              |              |

Për të parë dokumentet e juaja personale, në keto dokuument nuk kanë qasje studentët, klikoni mbi opsionin **"Dokumentet e mia"**. Ky opsion do të ju drejtoj ne faqen ku do të gjeni të listuara të gjitha dokumentet e ruajtura nga JU. Nëse doni të shtoni një dokument në listë klikoni mbi opsionin **"Shto"**, i cili gjindet sipër listës.

Pasi të keni klikuar mbi opsionin "**Shto**", drejtoheni tek faqja e demonstruara më poshtë. Së pari duhet të zgjedhni tipin e dokumentit, pastaj mund të bëni përshkrimin e tij, dhe në fund e zgjedhni dokumentin që do të ngarkoni. Për të përfunduar procesin klikoni mbi opsionin "**Ruaj**" dhe dokumenti juaj do të i shtohet listës ekzistuese.

| Portali AAB              | Home Per Ne Kontakti      | Tung vdaku! Çkyqu          |
|--------------------------|---------------------------|----------------------------|
| Home / Library / Data    |                           |                            |
| Statistikat e përdorimit |                           |                            |
| Dokumentet e mia         | Tipi i dokumentit         | Zgjidh tipin 🔹             |
| 🗏 Publikimet 👻           | Përshkrimi i dokumentit   |                            |
| Resurset 👻               |                           |                            |
|                          | Fajlli që ngakohet:       | Choose File No file chosen |
|                          |                           | Ruaj                       |
|                          | © 2015 - Universiteti AAB |                            |

### Si të bëhet një publikim i ri

Pasi të keni përcaktuar llojin e publikimit dhe të keni klikuar mbi opsionin e dëshiruar, juve do t'ju hapet faqja e opsionit përkatës në të cilën do ti keni të listuara të gjitha publikimet e mëhershme të këtij opsioni.

| Portali AAB                                    | Home | e Per Ne        | Kontakti |                           |            |            |                                       | Tung vdaku! |
|------------------------------------------------|------|-----------------|----------|---------------------------|------------|------------|---------------------------------------|-------------|
| Home / Library / Data                          |      |                 |          |                           |            |            |                                       |             |
| Dokumentet e mia<br>I≣ Publikimet <del>→</del> | Us   | shtrime         |          |                           |            |            |                                       |             |
| 🗐 Resurset 👻                                   | Shto | •               |          |                           |            |            |                                       |             |
|                                                |      | Lënda           |          | Emri i resursit           | Aktiv nga  | Aktiv deri |                                       |             |
|                                                | Ø    | Testimi i so    | ftuerit  | Ushtrimet 1 - Sllajdet    | 31 10 2014 | 28 02 2015 | Shih 💠   Fshi 💼                       |             |
|                                                | Ø    | Testimi i so    | ftuerit  | Ushtrimet 1 - Aplikacioni | 04 11 2014 | 01 03 2015 | Shih 💠   Fshi 🛅                       |             |
|                                                | Ø    | Testimi i so    | ftuerit  | Ushtrimet 2 - Sllajdet    | 04 11 2014 | 07 02 2015 | Shih 💠   Fshi 🛅                       |             |
|                                                | Ø    | Testimi i so    | ftuerit  | Ushtrimet 2 - Aplikacioni | 04 11 2014 | 18 01 2015 | Shih <table-row>   Fshi 🛅</table-row> |             |
|                                                | © 20 | 14 - Universite | eti AAB  |                           |            |            |                                       |             |

Doracaku i përdorimit të portalit e-Professor

Për të bërë një publikim të ri klikoni mbi opsionin "Shto". Ky opsioni do ju drejtoj tek faqja e mëposhtme.

| Portali AAB           | Home   | Per Ne       | Kontakti   |                                  |
|-----------------------|--------|--------------|------------|----------------------------------|
| Home / Library / Data |        |              |            |                                  |
| Dokumentet e mia      |        |              | Drejtimi   | Inxhinieri Softuerike <b>•</b> ; |
| 🗏 Publikimet 👻        |        |              | Niveli     | Bachelor ▼;                      |
| Resurset 👻            |        |              | Viti       | 3 •;                             |
|                       |        |              | Lenda      | Testimi i softuerit ▼;           |
|                       |        | Тірі і       | Resursit   | Ushtrime •                       |
|                       |        | Emri         | i resursit | Ushtrimi 1                       |
|                       |        | P            | ërshkrimi  | Ushtrimet                        |
|                       |        |              |            |                                  |
|                       |        | A            | Aktiv Nga  | dd/mm/yyyy                       |
|                       |        | A            | Aktiv Deri | dd/mm/yyyy                       |
|                       |        | Fajlli që n  | gakohet:   | Choose File No file chosen       |
|                       |        |              |            | Ruaj                             |
|                       | © 2014 | - Universite | ti AAB     |                                  |

Kjo mënyrë e të shtuarit bëhet për të gjitha llojet e publikimeve dhe resurve që do të shtoni, dhe inputet që duhet plotësuar do të jenë të njejta. Në mënyrë që publikimi të jetë I suksesshëm ju duhet të plotësoni të gjitha fushat e nevojshmë, të bëni attachmentin (bashkangjitjen) e file-it ose dokumentit dhe të klikoni mbi butonin **"Ruaj".** 

<u>Nëse gjithcka ka shkuar në rregull me publikim, atëherë cdo studentë që i ka specifikacionet e njejta me ato që I</u> keni përcaktuar gjatë publikimit **do të ketë qasje në kohë reale në atë publikim**.

Ju, gjithashtu, mund të shihni, fshini dhe të shkarkoni cdo publikim të bërë. Opsionet për këto veprime janë **"Shih"**, **"Fshi"** dhe **"download"**, që ndodhen në fund të cdo publikimi.

Pasi të keni klikuar "Shih" do të paraqitet faqja e demonstruar me poshtë ku mund të shihni detajet e publikimit.

| Portali AAB                                  | Home Per Ne Kontakti          |                                    |                           |               | Tung vda    | ku! Çkyqu |
|----------------------------------------------|-------------------------------|------------------------------------|---------------------------|---------------|-------------|-----------|
| Home / Library / Data                        |                               |                                    |                           |               |             |           |
| Statistikat e përdorimit<br>Dokumentet e mia | Detajet e publikimit<br>ᅙ     |                                    |                           |               |             |           |
| I Publikimet ◄                               | Emri i resursit<br>Përshkrimi | Projektet<br>Temat, grupet, kerkes | at dhe datat e mbrojtjes. |               |             |           |
|                                              | Detyrat janë bërë nga këta st | udentë:                            |                           |               |             |           |
|                                              | Titulli i Resursit            | Indeksi                            | Emri i st.                | Mbiemri i st. | Kontrollimi |           |
|                                              | © 2015 - Universiteti AAB     |                                    |                           |               |             |           |

<u>Me rendesi:</u> Nëse tipi i publikimit mundëson (kërkon) përgjigjen prej studentit tek profesori ose anasjelltas aëteherë cdo publikim i ketij llojit përmbanë në vete edhe historikun e komunikimit mes studentit dhe profesorit. Supozojmë që tipi i publikimit është **"Detyrë"** atëherë në momentin që klikojmë mbi opsionin **"Shih**", përpos të dhënave të publikimit, ne formë të listuar do të na shfaqen të gjith përgjigjet e kësaj detyre të bëra nga studenteve. Shih foton.

| Detajet e publikimit<br>o                                     |                                                  |                       |                           |             |  |  |  |  |
|---------------------------------------------------------------|--------------------------------------------------|-----------------------|---------------------------|-------------|--|--|--|--|
| Emri i                                                        | resursit Projektet                               |                       |                           |             |  |  |  |  |
| Dä                                                            | rshkrimi Temat, grupet, kerkesat dl              | he datat e mbrojtjes. |                           |             |  |  |  |  |
| FC                                                            |                                                  |                       |                           |             |  |  |  |  |
| Detyrat janë bërë ng                                          | ga këta studentë:                                | Emri i st             | Mhiemri i st              | Kontrollimi |  |  |  |  |
| Pe<br>Detyrat janë bërë ng<br>Titulli i Resursit<br>Projektet | ja këta studentë:<br>Indeksi<br>FSKI-0003-T12/13 | Emri i st.<br>Adelina | Mbiemri i st.<br>Krasniqi | Kontrollimi |  |  |  |  |

Për të parë dhe kontrolluar përgjigjen e studentit, klikoni mbi shenjën 🧐, e cila gjendet në kolonën **"kontrollimi",** ky opsion do të ju drejtojë ne faqën e cila pëmbanë të gjithë komunikim e studentit me ligjeruesin për atë detyrë.

Ligjeruesi ka mundesi të lexoj "komentin" e studentit dhe ta shkarkoj dokumentin që ka bashkangjit studenti (nëse ka) ne opsionin "**Download**"

| Korrespondenca                                                                     |                  |           |            |
|------------------------------------------------------------------------------------|------------------|-----------|------------|
| 0                                                                                  |                  |           |            |
| Komentet                                                                           | Shtegu i fajllit | Komentusi | Shkarko    |
| E nderuar ju lutem gjeni te bashkangjitur zgjidhjen e detyres se dhene<br>Koment 🕢 |                  | Studenti  | Download 💠 |

Për të kthyer sërish një pergjigje studentit (nga ana e ligjeruesit) ju duhet te klikoni mbi opsionin "**Koment**", ky opsion do të ju dergoj në faqen e demonstruar më poshtë. Pasi te keni shkruar komentin dhe të keni bashkangjitur dokumentin (nëse ka) atëherë me klikimin e opsionit "**Ruaj**" përfundon procesin i kthimit të përgjigjes nga ana e juaj. Studenti në kohë realë ka qasje në pergjigjën e dhënë.

| Comment          |                            |
|------------------|----------------------------|
| Fajlli(Selekto): | Choose File No file chosen |
|                  | Ruaj                       |

Ndërsa po të klikoni opsionin **"Fshi"** do të iu shfaqet faqja e ilustruar më poshtë e cila ju pyet për te konfirmuar fshirjen. Nëse informatat janë të sakta dhe doni të perfundoni procesin e fshirjes, atëherë klikoni mbi opsionin "Fshi".

|                     |                                                                                                    | акиі Çкуqu                                                                                                    |
|---------------------|----------------------------------------------------------------------------------------------------|----------------------------------------------------------------------------------------------------|
|                     |                                                                                                    |                                                                                                    |
| shironi ta fshini r | esursin?                                                                                                    |                                                                                                    |
| 0                   |                                                                                                    |                                                                                                    |
|                     |                                                                                                    |                                                                                                    |
| Emri i resursit     | lest                                                                                                    |                                                                                                    |
| Përshkrimi          | testtest                                                                                                    |                                                                                                    |
| Aktiv nga           | 13 02 2015                                                                                                    |                                                                                                    |
| Aktiv deri          | 14 02 2015                                                                                                    |                                                                                                    |
| Data e regjistrimit | 13/02/2015                                                                                                    |                                                                                                    |
| Shtegu i fajllit    | d76378dc-b32c-426f-a9e6-6417f18b701f.doc                                                                                                    |                                                                                                    |
| Fshi                |                                                                                                    |                                                                                                    |
| Universiteti AAB    |                                                                                                    |                                                                                                    |
|                     | shironi ta fshini r<br>Emri i resursit<br>Përshkrimi<br>Aktiv nga<br>Aktiv deri<br>Data e regjistrimit<br>Shtegu i fajlit<br><b>Eshi</b><br>Universiteti AAB | Shironi ta fshini resursin?<br>Emri i resursit Test<br>Përshkrimi testtest<br>Aktiv nga 13 02 2015<br>Aktiv deri 14 02 2015<br>Data e regjistrimit 13/02/2015<br>Shtegu i fajlitt d76378dc-b32c-426f-a9e6-6417f18b701f.doc<br>Fshi<br>Universiteti AAB |

Për të shkarkuar dokumentin e publikuar ju duhet vetem të klikoni mbi opsionin "Download".

### Statistikat e përdorimit

Duke pasur parasysh që çdo dekanat ka nevojë dhe interes të mbikqyr mbarëvajtjen e publikimeve dhe resurseve të profesorëve, është krijuar mundësia për nxjerrjen e statistikave të publikimeve. Këto statistika mund t'i gjeni pasi të klikoni mbi opsionin **"Statistikat e përdorimit"** që gjindet në faqen kryesore të portalit. Faqja në fjalë është ilustruar më poshtë.

|                          |        | /                 |            |                   |                     |             |  |
|--------------------------|--------|-------------------|------------|-------------------|---------------------|-------------|--|
| Portali AAB              | Plome  | Per Ne Kontakti   |            |                   |                     | Tung vdaku! |  |
| me / Library / Data      |        |                   |            |                   |                     |             |  |
|                          |        |                   |            |                   |                     |             |  |
| Statistikat e përdorimit | Statis | stikat e përdorii | mit        |                   |                     |             |  |
| Dokumentet e mia         |        | Emri              | Mbiemri    | Numri i resurseve | Numri i publikimeve |             |  |
| 🗏 Publikimet 👻           | di     | Ermir             | Rogova     | 37                | 0                   |             |  |
| Resurset 🗸               | di     | Rifat             | Osmanaj    | 34                | 0                   |             |  |
|                          | di     | Krenar            | Kepuska    | 30                | 0                   |             |  |
|                          | di     | Arianit           | Maraj      | 29                | 5                   |             |  |
|                          | di     | Blerta            | Prevalla   | 29                | 0                   |             |  |
|                          | di     | Alban             | Asllani    | 23                | 3                   |             |  |
|                          | di     | Ruzhdi            | Sefa       | 22                | 2                   |             |  |
|                          | di 👘   | Adelina           | Bekteshi   | 21                | 1                   |             |  |
|                          | di     | Mentor            | Hamiti     | 20                | 0                   |             |  |
|                          | di –   | Merita            | Shala      | 19                | 2                   |             |  |
|                          | di     | Isak              | Shabani    | 17                | 0                   |             |  |
|                          | dt     | Jusuf             | Qarkaxhija | 16                | 0                   |             |  |
|                          | սի     | Arsim             | Susuri     | 16                | 0                   |             |  |

### Informatat për NE

Më shumë informata për NE mund të gjeni nëse klikoni mbi opsionin "Për ne" që gjindet lart në Menu.

| Portali AAB              | Home Per Ne Kontakti                              | Tung vdaku!Çkyqu |  |
|--------------------------|---------------------------------------------------|------------------|--|
| Home / Library / Data    |                                                   |                  |  |
| Statistikat e përdorimit |                                                   |                  |  |
| Dokumentet e mia         | Reth nesh.<br>Sistemi nër komunikim me studentë   |                  |  |
| 🗏 Publikimet 👻           | Sistemi online për menagjimin e punës me studentë |                  |  |
| Resurset 👻               |                                                   |                  |  |
|                          | © 2015 - Universiteti AAB                         |                  |  |
|                          |                                                   |                  |  |
|                          |                                                   |                  |  |

### Kontakti

Tek opsionin "Kontakti" mund të gjeni informatat për kontaktim.

.

| Portali AAB                                                               | Home Per Ne Kontakti                                                       | Tung vdakul              | Çkyqu |
|---------------------------------------------------------------------------|----------------------------------------------------------------------------|--------------------------|-------|
| Home / Library / Data                                                     |                                                                            |                          |       |
| Statistikat e përdorimit<br>Dokumentet e mia<br>I Publikimet <del>-</del> | Kontakti.<br>Addresa: Fushë Kosovë, Prisht<br>Përkrahje teknike: support@u | ně<br>niversitetiaab.com |       |
| Resurset -                                                                | Informacion: info@universiteti<br>© 2015 - Universiteti AAB                | aab.com                  |       |

### Si të ç'kyçeni nga e-professor?

Për t'u ç'kyçur nga profili juaj, lart në Menu, në anën e djathtë do të gjeni opsionin "Ç'kyçu".

| Portali AAB                                   | Home Per Ne Kontakti Tu                                                                                                    | ng vdaku ! | Çkyqu |  |  |
|-----------------------------------------------|----------------------------------------------------------------------------------------------------|------------|-------|--|--|
| Home / Library / Data                         |                                                                                                    |            |       |  |  |
| Statistikat e përdorimit                      | Mirë se vini                                                                                                    |            |       |  |  |
| Dokumentet e mia<br>I Publikimet <del>→</del> | Portali në të cilin mund të bëhet komunikimi me studentë përmes shpërndarjes së materialeve, afateve dhe resurseve tjera të rëndësishme. Mund të bëhen edhe inicime të temave të ndryshme të diskutimeve |            |       |  |  |
| Resurset 👻                                    | Universiteti AAB                                                                                                    |            |       |  |  |
|                                               | © 2015 - Universiteti AAB                                                                                                    |            |       |  |  |